ООО "Тракт-Автоматика"

#### PROFIBUS DP - ПЧ АДАПТЕР (MAC601)

## Паспорт Руководство по эксплуатации

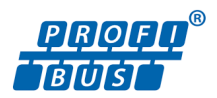

ТОМСК 2022г.

# Оглавление

| 1.   | МОДИФИКАЦИЯ АДАПТЕРА              | 4  |
|------|-----------------------------------|----|
| 1.1. | ОСНОВНЫЕ ТЕХНИЧЕСКИЕ              |    |
| XAF  | РАКТЕРИСТИКИ                      | 4  |
| 2.   | НАСТРОЙКА АДАПТЕРА                | 6  |
| 3.   | ОПИСАНИЕ ВЗАИМОДЕЙСТВИЯ С         |    |
| АДА  | АПТЕРОМ                           | 14 |
| 4.   | НАЗНАЧЕНИЕ КОНТАКТОВ РАЗЪЕМОВ     | 17 |
| 5.   | ВОЗМОЖНЫЕ НЕИСПРАВНОСТИ И МЕТОДЫ  |    |
| ИХ   | УСТРАНЕНИЯ                        | 17 |
| 6.   | СВИДЕТЕЛЬСТВО О ПРИЁМКЕ           | 17 |
| 7.   | ГАРАНТИИ ИЗГОТОВИТЕЛЯ             | 18 |
| 8.   | СВЕДЕНИЯ О СОДЕРЖАНИИ ДРАГОЦЕННЫХ |    |
| ME   | ГАЛЛОВ                            | 18 |
| 9.   | СВЕДЕНИЯ О РЕКЛАМАЦИЯХ            | 19 |
| 10.  | СВЕДЕНИЯ ОБ УПАКОВКЕ              | 19 |
|      |                                   |    |

#### введение

Адаптер «Profibus DP – ПЧ» предназначен для интеграции преобразователей частоты фирм Chint, Vesper, Veda и других в системы автоматизации на базе сетей Profibus.

Адаптер позволяет подключать преобразователи частоты с протоколом Modbus RTU (интерфейс RS-485) к ПЛК, имеющие в своем составе интерфейс Profibus DP (Master).

#### Принятые сокращения

Типы данных:

Bit – 1 бит;

Byte - 1 байт;

Short – 2 байта;

Long – 4 байта.

### 1. МОДИФИКАЦИЯ АДАПТЕРА

Адаптер выпускается в различных модификациях. Заказ по умолчанию MAC601Profibus.

При заказе следует уточнить модификацию адаптера.

Также можно заказать адаптер и под другие приборы.

### 1.1. ОСНОВНЫЕ ТЕХНИЧЕСКИЕ ХАРАКТЕРИСТИКИ

Устройство содержит 2 порта обмена данными. Первый порт (DB9) предназначен для работы в сетях Profibus в качесте slave устройства.

Второй порт предназначен для работы с протоколом Modbus RTU, опроса преобразователя частоты.

Настройка адаптера осуществляется в средах конфигурирования и/или программирования, например, TIA Portal Step7. Интеграция или В среду конфигурирования и/или программирования осуществляется с помощью GSD-файла, представленного на сайте tractavt.ru.

4

| порт Profibus            |                     |
|--------------------------|---------------------|
| Скорость передачи данных | 9.6 kbps – 12 Mbps  |
| порт RS485               |                     |
| Скорость передачи данных | 0.6 kbps – 128 kbps |
| Количество бит данных    | 8                   |
| Контроль четности        | Нет/чет/нечет       |
| Количество стоп бит      | 1 – 2               |
| Интерфейс связи          | RS485               |
| Режим работы             | Полудуплекс         |

Адаптер предназначен эксплуатироваться в закрытых не отапливаемых шкафах:

Температура окружающего воздуха, град. Цельсия

от 0 до + 50

| Относительная влажность воздуха, %    | от 5 до 90      |
|---------------------------------------|-----------------|
| Вибрации с частотой от 0 до 30 Гц и а | мплитудой       |
|                                       | не более 0,1 мм |
| Габаритные размер                     | 95х58х58 мм:    |

| I          | - F  | <br> | <br> | ,     |
|------------|------|------|------|-------|
| Масса не б | олее | <br> | <br> | 300г. |

# 2. НАСТРОЙКА АДАПТЕРА

### 2.1. Установка PROFIBUS адреса

До подключения к сети Profibus необходимо установить адрес адаптеру (по умолчанию адрес равен 3). Для этого – вскрыть корпус адаптера и на вертикальной плате найдти набор микропереключателей S2

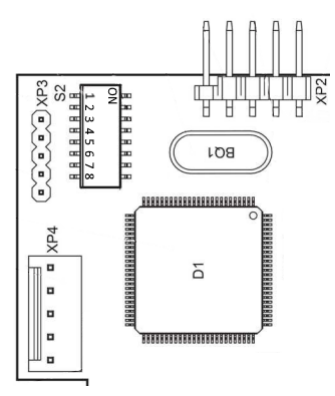

Рисунок 1. Часть платы адаптера с расположением микропереключателей адреса устройства.

Адрес задается установкой переключателей. Каждый переключатель имеет вес 2<sup>(n-1)</sup>, где n – индекс переключателя.

### Например

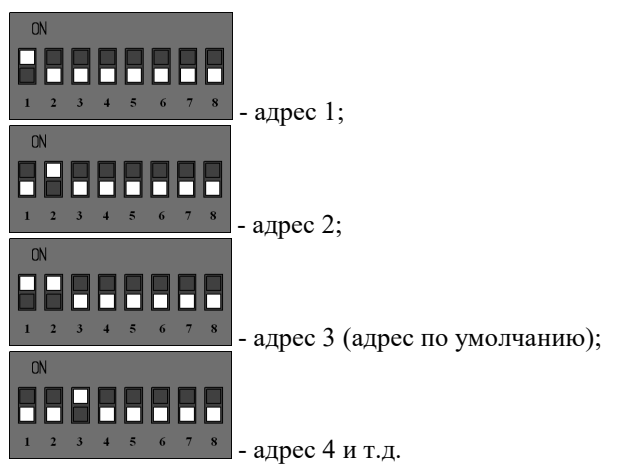

После установки Profibus адреса, можно подключить адаптер к Profibus сети.

### 2.2. Установка GSD-файла

Для интеграции и настройки адаптера в среде конфигурирования и/или программирования адаптера необходимо установить GSD-файл «TA\_XXX.GSD». Рассмотрим процесс установки GSD-файла на примере TIA Portal. При выборе меню «Options->Manage general station description files (GSD)» (Рисунок 2) откроется соответствующее диалоговое окно (Рисунок 3). В поле «Source path» укажите путь к GSD-файлу «ta\_xxxx.gsd» и нажмите «Install».

| Options  |                                                | Tools     | Window | Help |  |  |  |  |  |
|----------|------------------------------------------------|-----------|--------|------|--|--|--|--|--|
| Ť        | Settings                                       |           |        |      |  |  |  |  |  |
|          | Support packages                               |           |        |      |  |  |  |  |  |
|          | Manage general station description files (GSD) |           |        |      |  |  |  |  |  |
|          | Start Automation License Manager               |           |        |      |  |  |  |  |  |
| <b>#</b> | Show r                                         | eference  | e text |      |  |  |  |  |  |
|          | Global                                         | libraries |        | •    |  |  |  |  |  |

Рисунок 2 - Меню TIA Portal «Options->Manage general station description files (GSD)»

| Manage general station description files 🛛 🗙                  |               |         |          |                   |      |  |  |  |  |
|---------------------------------------------------------------|---------------|---------|----------|-------------------|------|--|--|--|--|
| Installed GSDs                                                | GSDs in the p | roject  |          |                   |      |  |  |  |  |
| Source path: D:\project\DPModbus\PPModbus\AdditionalFiles\GSD |               |         |          |                   |      |  |  |  |  |
| Content of importe                                            | ed path       |         |          |                   |      |  |  |  |  |
| File                                                          |               | Version | Language | Status            | Info |  |  |  |  |
| 🗹 ta_chint.gsd                                                |               |         | Default  | Already installed |      |  |  |  |  |
| ta_mb_x.gsd                                                   |               |         | Default  | Already installed |      |  |  |  |  |
|                                                               |               |         |          |                   |      |  |  |  |  |
|                                                               |               |         |          |                   |      |  |  |  |  |
|                                                               |               |         |          |                   |      |  |  |  |  |
|                                                               |               |         |          |                   |      |  |  |  |  |
|                                                               |               |         |          |                   |      |  |  |  |  |
|                                                               |               |         |          |                   |      |  |  |  |  |
|                                                               |               |         |          |                   |      |  |  |  |  |
|                                                               |               |         |          |                   |      |  |  |  |  |
|                                                               |               |         |          |                   |      |  |  |  |  |
| Delete Install Cancel                                         |               |         |          |                   |      |  |  |  |  |

Рисунок 3 – Диалоговое окно «Manage general station description files (GSD)»

### 2.3. Конфигурирование адаптера

Далее нужно добавить устройство из каталога в проект.

Откройте окно «Device&Networks» и с вкладки «Hardware catalog»  $\rightarrow$  Other Field devices  $\rightarrow$  PROFIBUS DP  $\rightarrow$  General  $\rightarrow$  TractAvt  $\rightarrow$  Adapters  $\rightarrow$  MAC-DP-XXXX  $\rightarrow$ MAC-DP-XXXX перетащите элемент в поле окна.

В TIA Portal создаем соединение ПЛК с адаптером и заходим в его настройки (Рисунок 4).

| Network Connectio  | HMI connection                                 | Relations 🔛 🐫 |
|--------------------|------------------------------------------------|---------------|
| PLC_1<br>CPU 1214C | Slave_1<br>DPModbusDrivers<br><u>CM 1243-5</u> |               |
|                    | PROFIBUS_1                                     |               |

Рисунок 4 – Пример настройки связи ПЛК и адаптера в TIA Portal

В настройках адаптера Properties  $\rightarrow$  General  $\rightarrow$  PROFIBUS address задаем адрес такой же, как и был выставлен ранее переключателями S2 (по умолчанию 3).

Также при необходимости можно задать скорость обмена по Profibus сети.

| Slave_1 [Module]      |                        |                |   |                          | 🖳 Prope      | rties   | 1 Info       | 🗓 Diagnostics | ▏▋▋▼ |
|-----------------------|------------------------|----------------|---|--------------------------|--------------|---------|--------------|---------------|------|
| Γ                     | General                | IO tags        |   | System constants         | Texts        |         |              |               |      |
| •                     | General<br>PROFIBUS ad | dress          |   | PROFIBUS address         |              |         |              |               |      |
| General DP parameters |                        |                |   | Interface networked with |              |         |              |               |      |
|                       | Device-speci           | fic parameters |   |                          |              |         |              |               |      |
|                       | Hex paramet            | ter assignment |   |                          | Subnet:      | PROFIBU | JS_1         |               | •    |
|                       | Watchdog               |                |   |                          |              | A       | dd new subne | et            |      |
|                       |                        |                |   | Parameters               |              |         |              |               |      |
|                       |                        |                |   |                          | Address:     | 3       |              |               | -    |
|                       |                        |                |   | High                     | est address: | 126     |              |               |      |
|                       |                        |                | Н | Transmi                  | ssion speed: | 1.5 Mbp | s            |               |      |
|                       |                        |                | - |                          |              |         |              |               |      |

Рисунок 5 – Настройка параметров связи Profibus адаптера.

В дополнительных параметрах «Device-specific parametrs» можно настроить работу RS485 порта (Рисунок 6).

BaudRate – задает скорость передачи порта Modbus

Parity – контроль четности: нет/чет/нечет

Stop bits – количество стоповых бит 1/2

Timeout - время ожидания от преобразователя частоты

MB Address – Modbus адрес преобразователя частоты

Write Function – номер Modbus функции для записи параметров (по умолчанию настроена в соответствии с моделью выбранного частотного преобразователя)

| Slave_1 [Module]                |                            | 🖳 Properties | 🚺 Info 🚺 🗓 Diagnostics |  |  |
|---------------------------------|----------------------------|--------------|------------------------|--|--|
| General IO tags Syst            | tem constants Texts        |              |                        |  |  |
| General     Catalog information | Device-specific parameters |              |                        |  |  |
| PROFIBUS address                |                            |              |                        |  |  |
| General DP parameters           | BaudRate:                  | 9600         |                        |  |  |
| Device-specific parameters      | Parity                     | None Parity  |                        |  |  |
| Hex parameter assignment        | Care Dias                  | La bia       |                        |  |  |
| Watchdog                        | Stop Bits:                 | 1 Dit        |                        |  |  |
|                                 | Timeout:                   | 1000         |                        |  |  |
|                                 | MB Address:                | 1            |                        |  |  |
|                                 | Write Function:            | 06 Function  |                        |  |  |

Рисунок 6 – Настройки связи Modbus RTU

Для настройки опроса парамеров преобразователя частоты выбираем 1 слот модуля.

|   | Device overview |  |                             |      |      |           |           |                    |  |  |  |
|---|-----------------|--|-----------------------------|------|------|-----------|-----------|--------------------|--|--|--|
|   | *               |  | Module                      | Rack | Slot | I address | Q address | Туре               |  |  |  |
|   |                 |  | Slave_1                     | 0    | 0    |           |           | DPModbus Drivers   |  |  |  |
|   |                 |  | CHINT Data Block(out10 / in | 0    | 1    | 6887      | 6483      | CHINT Data Block ( |  |  |  |
|   |                 |  | CHINT Data Block(out10 / in | 0    | 2    | 8891      |           | CHINT Data Block(  |  |  |  |
| 4 |                 |  |                             |      |      |           |           |                    |  |  |  |
|   |                 |  |                             |      |      |           |           |                    |  |  |  |
|   |                 |  |                             |      |      |           |           |                    |  |  |  |
|   |                 |  |                             |      |      |           |           |                    |  |  |  |
|   |                 |  |                             |      |      |           |           |                    |  |  |  |
|   |                 |  |                             |      |      |           |           |                    |  |  |  |
|   |                 |  |                             |      |      |           |           |                    |  |  |  |
|   | <               |  |                             |      |      |           |           |                    |  |  |  |

Рисунок 7 - Описание модуля

И в настройках «Device-specific parametrs» задаем номера Modbus регистров. Номера начинаются с единицы и задаются только для адресов типа Holding register. Например, заданный номер 4098 соответствует Holding registr'y 404098. Номер 0 – адрес не задан, опрос не будет произведен.

По умолчанию заданы номера регистров, соответствующие часто используемым параметрам частотного преобразователя.

| CHINT Data Block(out10 / in10)_1_1 [Module] |                            |                              |  |  |  |  |  |  |
|---------------------------------------------|----------------------------|------------------------------|--|--|--|--|--|--|
| General IO tags                             | System constants Texts     |                              |  |  |  |  |  |  |
| General     Device-specific para            | Device-specific parameters |                              |  |  |  |  |  |  |
| Hex parameter assign                        |                            |                              |  |  |  |  |  |  |
| I/O addresses                               | address read register1:    | 4098                         |  |  |  |  |  |  |
|                                             | address read register2:    | 20481                        |  |  |  |  |  |  |
|                                             | address read register3:    | 12289                        |  |  |  |  |  |  |
|                                             | address read register4:    | 12291                        |  |  |  |  |  |  |
|                                             | address read register5:    | 12292 address read register4 |  |  |  |  |  |  |
|                                             | address read register6:    | 12293                        |  |  |  |  |  |  |
|                                             | address read register7:    | 12294                        |  |  |  |  |  |  |
|                                             | address read register8:    | 12295                        |  |  |  |  |  |  |
|                                             | address read register9:    | 12296                        |  |  |  |  |  |  |
|                                             | address read register10:   | 0                            |  |  |  |  |  |  |
|                                             | address write register1:   | 4097                         |  |  |  |  |  |  |
|                                             | address write register2:   | 8193                         |  |  |  |  |  |  |
|                                             | address write register3:   | 0                            |  |  |  |  |  |  |
|                                             | address write register4:   | 0                            |  |  |  |  |  |  |
|                                             | address write register5:   | 0                            |  |  |  |  |  |  |
|                                             | address write register6:   | 0                            |  |  |  |  |  |  |
|                                             | address write register7:   | 0                            |  |  |  |  |  |  |
|                                             | address write register8:   | 0                            |  |  |  |  |  |  |
|                                             | address write register9:   | 0                            |  |  |  |  |  |  |
|                                             | address write register10:  | 0                            |  |  |  |  |  |  |

Рисунок 8 – Настройка Modbus запроса

После настройки, следует загрузить конфигурацию hardware configuration в ПЛК.

## **3. ОПИСАНИЕ ВЗАИМОДЕЙСТВИЯ С АДАПТЕРОМ**

Для чтения данных с преобразователя частоты следует создать таблицу тэгов, и завести туда соответсвующие тэги, привязанные к I адресам slot 1 (см. Рисунок 7 и Рисунок 9).

| DPModbus + PLC_1 [CPU 1214C DC/DC/DC] + PLC tags + read [9] |      |                    |           |         |        |          |          |              |                    |  |  |
|-------------------------------------------------------------|------|--------------------|-----------|---------|--------|----------|----------|--------------|--------------------|--|--|
|                                                             |      |                    |           |         |        |          |          |              |                    |  |  |
| 2 2 E C C C                                                 |      |                    |           |         |        |          |          |              |                    |  |  |
| re                                                          | read |                    |           |         |        |          |          |              |                    |  |  |
|                                                             |      | Name               | Data type | Address | Retain | Acces    | Writa    | Visibl       | Comment            |  |  |
| 1                                                           | -00  | Status             | Word      | %IW68   |        | <b></b>  | <b></b>  | $\checkmark$ | holding reg 404098 |  |  |
| 2                                                           | -00  | AlarmWord          | Word      | %IW70   |        | <b></b>  | <b></b>  | $\checkmark$ | holding reg 420481 |  |  |
| З                                                           | -    | Frequency          | Int       | %IW72   |        | <b></b>  | <b></b>  | <b></b>      | holding reg 412289 |  |  |
| 4                                                           | -    | VoltageDC          | Int       | %IW74   |        | <b></b>  | <b></b>  | <b></b>      | holding reg 412289 |  |  |
| 5                                                           | -00  | VoltageMotor       | Int       | %IW76   |        | <b></b>  | <b>~</b> | $\checkmark$ | holding reg 412292 |  |  |
| 6                                                           | -00  | CurrentMotor       | Int       | %IW78   |        | <b></b>  | <b>~</b> | $\checkmark$ | holding reg 412293 |  |  |
| 7                                                           | -00  | PRM                | Int       | %IW80   |        | <b></b>  | <b>~</b> | $\checkmark$ | holding reg 412294 |  |  |
| 8                                                           | -00  | Power              | Int       | %IW82   |        | <b></b>  | <b>~</b> | $\checkmark$ | holding reg 412295 |  |  |
| 9                                                           | -00  | Torque             | Int       | %IW84   |        | <b></b>  | <b>~</b> | $\checkmark$ | holding reg 412296 |  |  |
| 10                                                          |      | <add new=""></add> |           |         |        | <b>V</b> | <b>V</b> | <b>V</b>     |                    |  |  |
|                                                             |      |                    |           |         |        |          |          |              |                    |  |  |
|                                                             |      |                    |           |         |        |          |          |              |                    |  |  |

Рисунок 9 - Тэги регистров чтения

Для записи команд и задания частоты следует создать тэги, привязанные к Q адресам slot 1 (см. Рисунок 7 и Рисунок 10).

| DPM      | odb  | us 🕨 PLC_1 [CPU 1214 | 4C DC/DC/DC] 🕨 PLC ta | ags 🕨 write | [2]    |          |                                                                                                    |          |            |
|----------|------|----------------------|-----------------------|-------------|--------|----------|----------------------------------------------------------------------------------------------------|----------|------------|
|          |      |                      |                       |             |        |          |                                                                                                    |          |            |
| <b>1</b> | *    | 🖻 🗄 😤 🕅              |                       |             |        |          |                                                                                                    |          |            |
| N        | rite |                      |                       |             |        |          |                                                                                                    |          |            |
|          |      | Name                 | Data type             | Address     | Retain | Acces    | Writa                                                                                                    | Visibl   | Comment    |
| 1        | -    | Cmd                  | Word                  | %QW64       |        |          |                                                                                                    | <b></b>  | Holding re |
| 2        | -    | Set_Freq             | Int                   | %QW66       |        |          |                                                                                                    |          | Holding re |
| 3        |      | <add new=""></add>   |                       |             |        | <b>V</b> | <ul> <li>Image: A start of the start of the start of</li></ul> | <b>V</b> |            |
|          |      |                      |                       |             |        |          |                                                                                                    |          |            |
|          |      |                      |                       |             |        |          |                                                                                                    |          |            |
|          |      |                      |                       |             |        |          |                                                                                                    |          |            |
|          |      |                      |                       |             |        |          |                                                                                                    |          |            |
|          |      |                      |                       |             |        |          |                                                                                                    |          |            |
|          |      |                      |                       |             |        |          |                                                                                                    |          |            |
|          |      |                      |                       |             |        |          |                                                                                                    |          |            |
|          |      |                      |                       |             |        |          |                                                                                                    |          |            |
|          |      |                      |                       |             |        |          |                                                                                                    |          |            |

Рисунок 10 – Тэги регистров записи

Для диагностики связи с преобразователем следует создать тэги, привязанные к I адресам slot 2 (см. Рисунок 7 и Рисунок 11).

| DPM      | bdb | us 🕨 PLC_1 [CPU    | 1214C DC/DC/D | C] > PLC tags | ▶ diag | 2]           |              |          |         |
|----------|-----|--------------------|---------------|---------------|--------|--------------|--------------|----------|---------|
|          |     |                    |               |               |        |              |              |          |         |
| <b>#</b> | 2   | 🖻 🛃 🚏 🛍            |               |               |        |              |              |          |         |
| d        | iag |                    |               |               |        |              |              |          |         |
|          |     | Name               | Data type     | Address       | Retain | Acces        | Writa        | Visibl   | Comment |
| 1        | -00 | read_status        | Word          | %IW88         |        |              | <b></b>      | <b></b>  |         |
| 2        | -00 | write_status       | Word          | %IW90         |        | <b></b>      | <b></b>      | <b></b>  |         |
| З        |     | <add new=""></add> |               | ]             |        | $\checkmark$ | $\checkmark$ | <b>V</b> |         |
|          |     |                    |               |               |        |              |              |          |         |
|          |     |                    |               |               |        |              |              |          |         |
|          |     |                    |               |               |        |              |              |          |         |
|          |     |                    |               |               |        |              |              |          |         |
|          |     |                    |               |               |        |              |              |          |         |
|          |     |                    |               |               |        |              |              |          |         |
|          |     |                    |               |               |        |              |              |          |         |
|          |     |                    |               |               |        |              |              |          |         |
|          |     |                    |               |               |        |              |              |          |         |

Рисунок 11 – Тэги регистров диагностики.

Если в ходе выполнения опроса преобразователя частоты произошла ошибка, в тэгах read\_status или write\_status будет возвращен код ошибки.

| Код ошибки | Описание                                          |
|------------|---------------------------------------------------|
| (W#16#)    |                                                   |
| 0000       | Нет ошибки                                        |
| 80C8       | Нет ответа от преобразователя частоты             |
| 8186       | Неверно задан параметр MB Address (см. рис. 6)    |
| 8380       | ошибка CRC                                        |
| 8381       | Modbus функция не поддерживается преобразователем |
|            | частоты                                           |
| 8382       | Ошибка длины данных                               |
| 8383       | адрес регистра вне допустимого диапазона          |
| 8384       | Ошибка значения данных                            |
| 8386       | Код функции ответа не совпадает с кодом функции   |
|            | запроса                                           |
| 8387       | Ответ от другого Modbus Slave устройства          |
| 9001       | Внутренняя ошибка DPModbus адаптера               |

Таблица 1 – возвращаемые коды ошибок

# 4. НАЗНАЧЕНИЕ КОНТАКТОВ РАЗЪЕМОВ

Разъем ХТ предназначен для подключения питания, и

для подключения преобразователя частоты.

|     |     | Х    | Т     |        |        |
|-----|-----|------|-------|--------|--------|
| RS- | 485 | выхс | од 5В | питані | ие 24B |
| А   | В   | -    | +     | +      | -      |

## 5. ВОЗМОЖНЫЕ НЕИСПРАВНОСТИ И МЕТОДЫ ИХ УСТРАНЕНИЯ

Адаптер является ремонтируемым, восстанавливаемым электронным изделием.

За дополнительной информацией по ремонту следует обращаться на предприятие-изготовитель.

## 6. СВИДЕТЕЛЬСТВО О ПРИЁМКЕ

Profibus DP – ПЧ Адаптер заводской N \_\_\_\_\_, проверен и признан годным к эксплуатации.

Дата изготовления Штамп ОТК

#### 7. ГАРАНТИИ ИЗГОТОВИТЕЛЯ

Адаптер предназначен для непрерывной работы и не требует в процессе эксплуатации проведения профилактических работ.

Гарантийный срок эксплуатации адаптера 12 мес. со дня ввода его в эксплуатацию при соблюдении потребителем условий эксплуатации, транспортирования, хранения и монтажа.

Адрес предприятия-изготовителя:

ООО «Тракт-Автоматика», 634021 Россия, г.Томск, ул. Алтайская 161Б, тел.: (3822)243-963

### 8. СВЕДЕНИЯ О СОДЕРЖАНИИ ДРАГОЦЕННЫХ МЕТАЛЛОВ

Адаптер драгоценных металлов и сплавов не содержит.

## 9. СВЕДЕНИЯ О РЕКЛАМАЦИЯХ

Рекламации предъявляются потребителем предприятию-изготовителю в случае обнаружения дефектов при условии соблюдения правил эксплуатации в пределах гарантийного срока. Адаптер возвращается предприятию-изготовителю в укомплектованном виде в упаковке, обеспечивающей его сохранность.

Транспортные расходы в случае обоснованного предъявления претензий несет предприятие-изготовитель.

### 10. СВЕДЕНИЯ ОБ УПАКОВКЕ

Profibus DP – ПЧ Адаптер заводской N\_\_\_\_\_, упакован предприятиемизготовителем согласно требованиям, предусмотренным конструкторской документации.

Упаковку произвел\_\_\_\_\_

| Корешок гарантийного талона                                   | Корешок гарантийного талона<br>                               |
|---------------------------------------------------------------|---------------------------------------------------------------|
| Ha Fromous DF - 114<br>3ar.No                                 | Ha Frottous DF - 114<br>3ar.No                                |
| Дата выхода из строя                                          | Дата выхода из строя                                          |
| «»20r.                                                        | «»                                                            |
| Подпись                                                       | Подпись                                                       |
| линия отреза                                                  | линия отреза                                                  |
| 000 "Тракт-Автоматика"                                        | 000 "Тракт-Автоматика"                                        |
| Гарангийный талон<br>на Profibus DP – ПЧ<br>Заволской номер № | Гарантийный талон<br>на Ртоfibus DP – ПЧ<br>Заводской номер № |
| Дата изготовления: «» 20г.                                    | Дата изготовления: «20г.                                      |
| Дата продажи: «»20г.                                          | Дата продажи: «»20г.                                          |
| Штамп предприятия                                             | Штамп предприятия                                             |
| Подпись                                                       | Подпись                                                       |
|                                                               |                                                               |
|                                                               |                                                               |
|                                                               |                                                               |